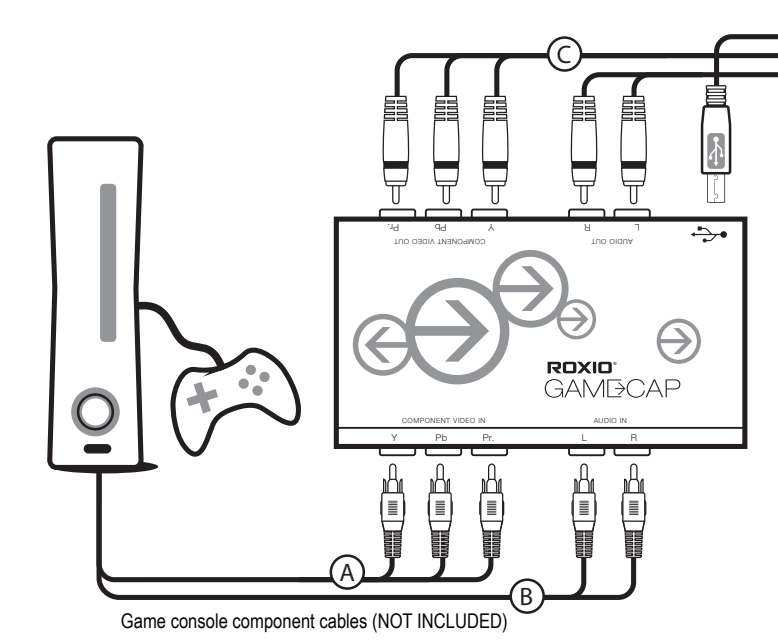

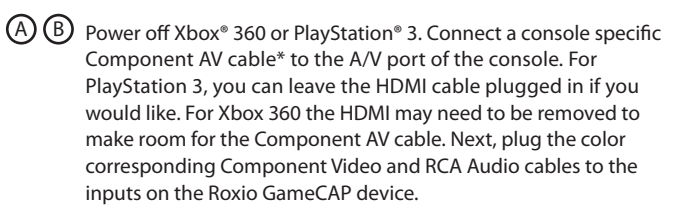

\*Console specific Component AV cable(s) are NOT INCLUDED.

# D

# Game Capture Quick Start Guide

- $\odot$ Connect the color corresponding Component Video cables between the outputs of Roxio GameCAP device and the Component Video inputs at the back or side of your TV.
- O Connect the color corresponding RCA Audio cables between the outputs of Roxio GameCAP device and the Component Video inputs at the back or side of your TV.
- (E) Connect USB cable between the output on the Roxio GameCAP device and the USB2.0 port of your laptop or PC.

# PlayStation3

If you were using HDMI or Composite AV cables on your PlayStation 3 you will need to reset the video output for Component AV cables by following these steps:

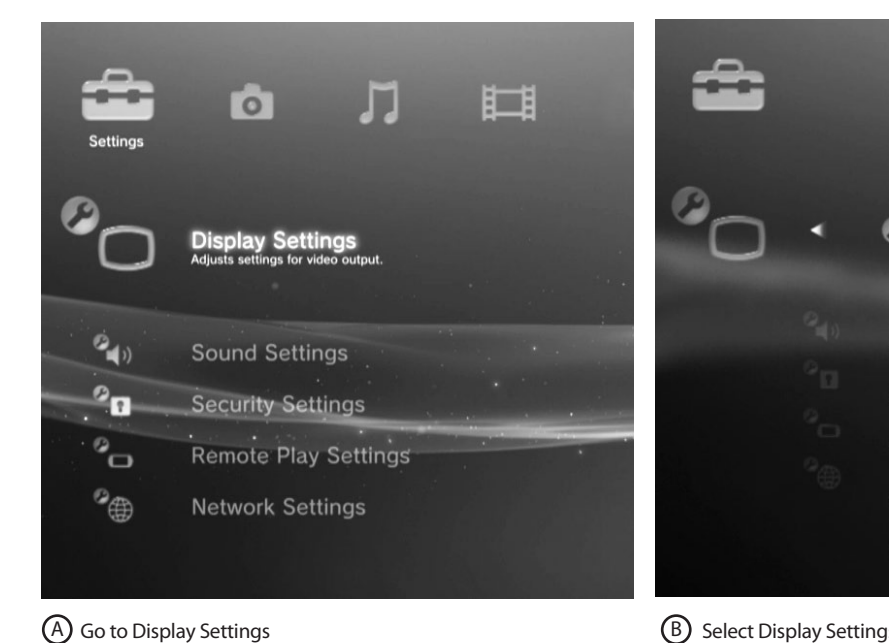

(B) Select Display Settings/Video Output Settings

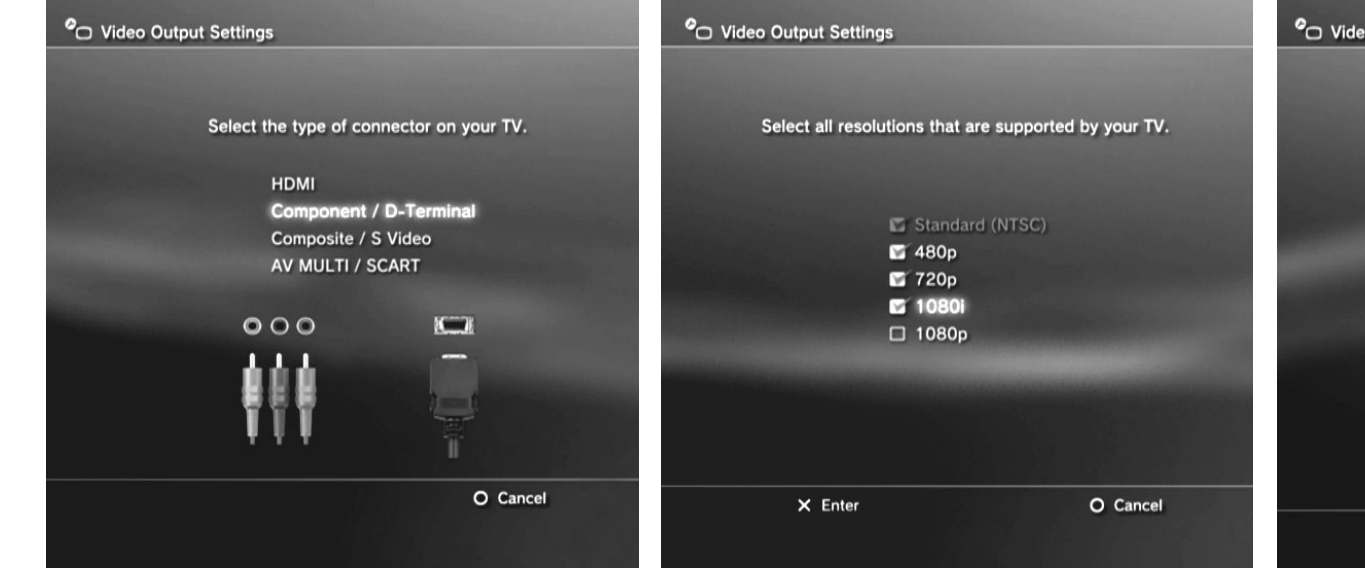

D Use your TVs remote to change input to Component

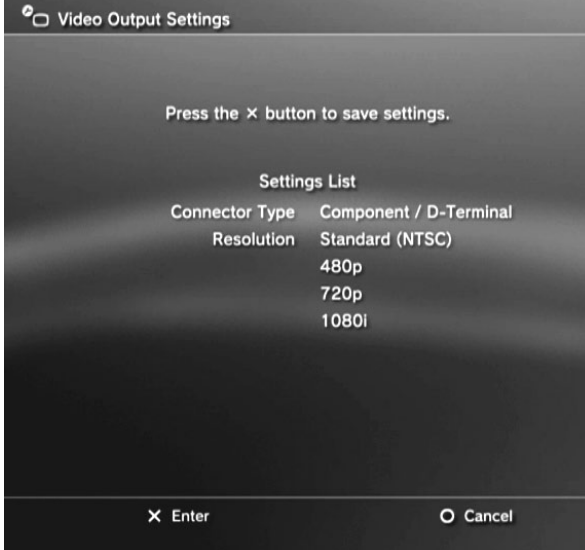

E Select (X) Enter to confirm change

C Switch to Component/D-Terminal option

and confirm the change

Check ALL the supported resolutions that your TV supports (480p/720p/1080i etc.)

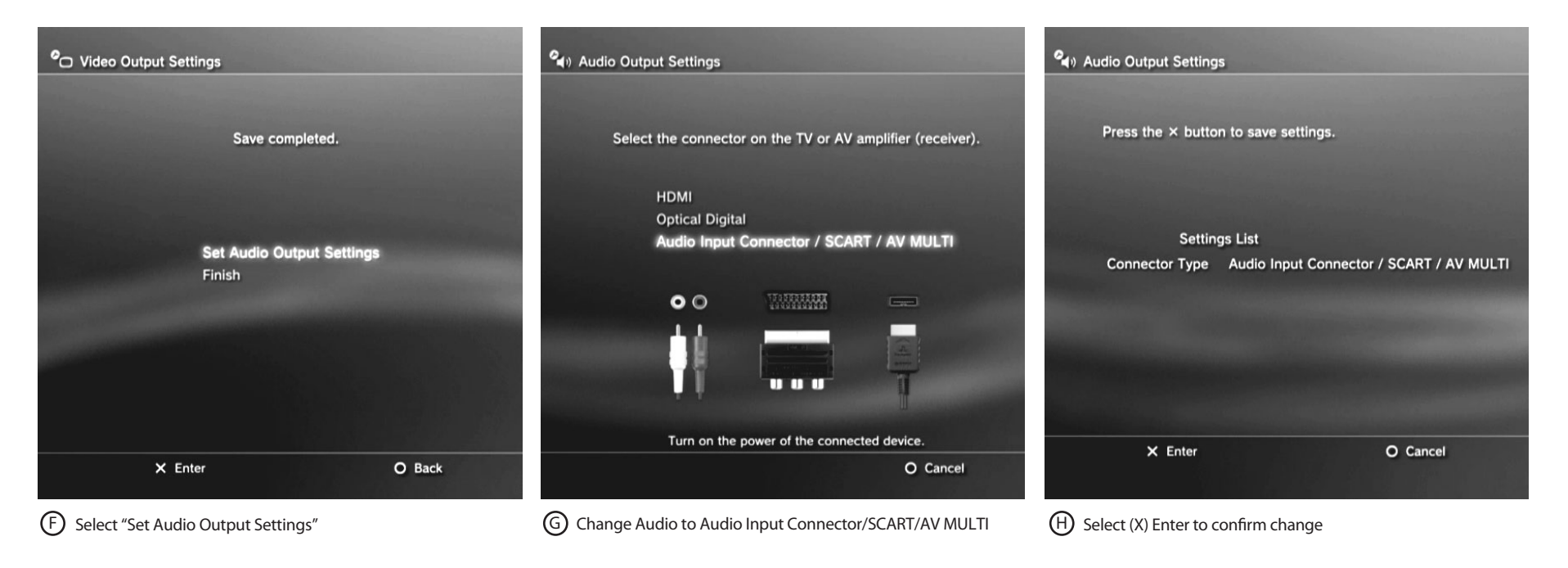

Xbox 360

Use the remote control for the TV to change the input to Component

### Tips:

- If you are not able to see the preview video in the Roxio Game Capture software, power off and then power on the console. The video signal should reset after you power back on.
- If your Xbox 360 comes with a hybrid A/V cable, make sure the switch the cable to "HD" mode.

Quick Start Guide available in French, German, Italian, Spanish & Dutch here: Schnellstarthandbuch hier auf Französisch, Deutsch, Italienisch, Spanisch und Holländisch verfügbar: Guía de inicio rápido disponible en francés, alemán, italiano, español y holandés aquí: Guide de démarrage disponible en français, allemand, italien, espagnol et néerlandais ici : Guida introduttiva disponibile qui in francese, tedesco, italiano e olandese.: Handleiding Aan de slag hier beschikbaar in het Frans, Duits, Italiaans, Spaans en Nederlands:

### www.roxio.com/gamecap/guide

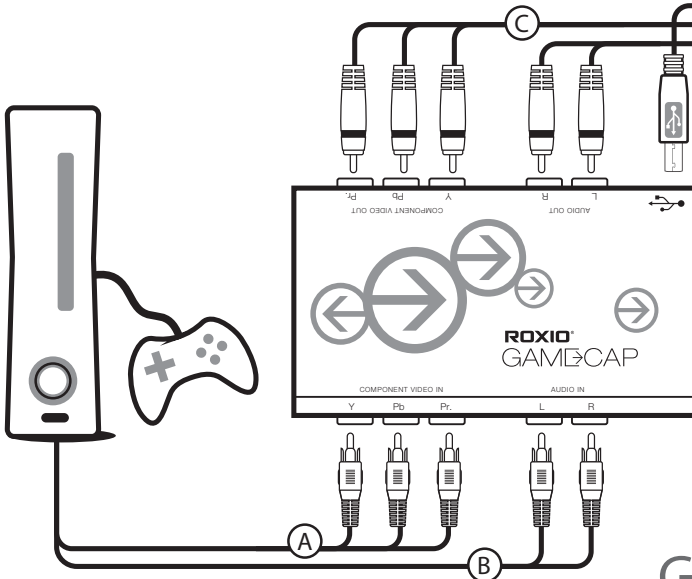

Câble composante pour la console de jeu (NON FOURNI)

(A) (B) Éteignez la Xbox<sup>®</sup> 360 ou PlayStation<sup>®</sup> 3. Branchez un câble\* AV composante conçu pour la console au connecteur A/V de la console. Sur PlayStation 3, le câble HDMI peut rester branché si vous le souhaitez. Sur Xbox 360, débranchez le câble HDMI si nécessaire pour faire de la place pour le câble composante AV. Branchez ensuite les câbles composante vidéo et RCA audio sur les connecteurs de l'appareil Roxio GameCAP, en respectant le code couleur.

\*Les câbles composante AV propres aux consoles ne sont PAS INCLUS.

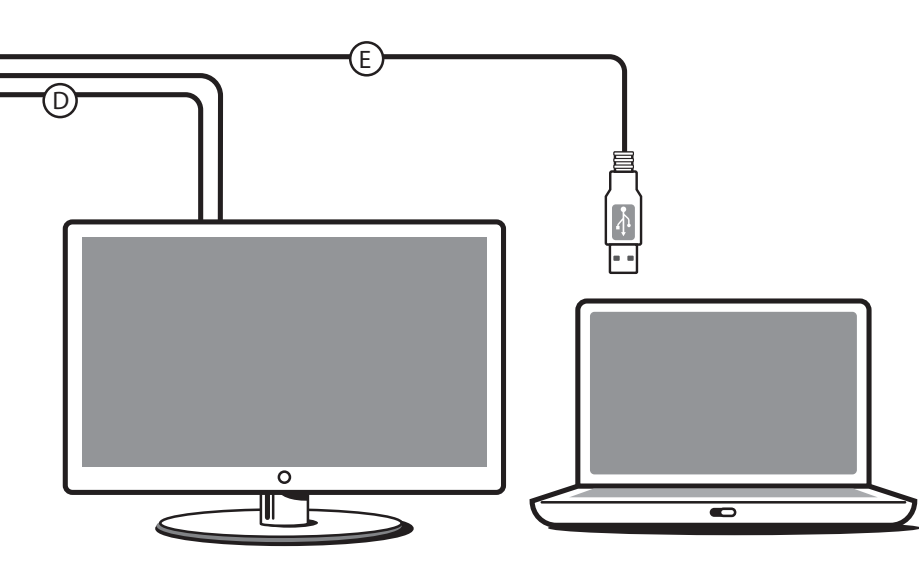

# Game Capture : Guide de démarrage rapide

- C Connectez les câbles composante vidéo aux sorties de l'appareil Roxio GameCAP et aux entrées composante vidéo à l'arrière de votre téléviseur, en respectant le code couleur.
- D Connectez les câbles RCA audio aux sorties de l'appareil Roxio GameCAP et aux entrées à l'arrière de votre téléviseur, en respectant le code couleur.
- E Connectez le câble USB à la sortie de l'appareil Roxio GameCAP et sur un port USB 2.0 de votre ordinateur.

## PlayStation3

Si vous utilisiez un branchement HDMI ou AV composite sur votre PlayStation 3, vous devez redéfinir la sortie vidéo pour les câbles composante AV de la manière suivante :

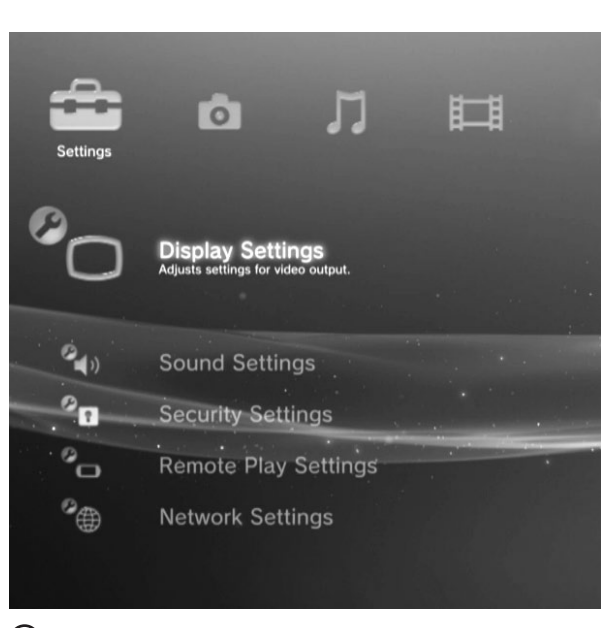

A Allez dans Paramètres affichage

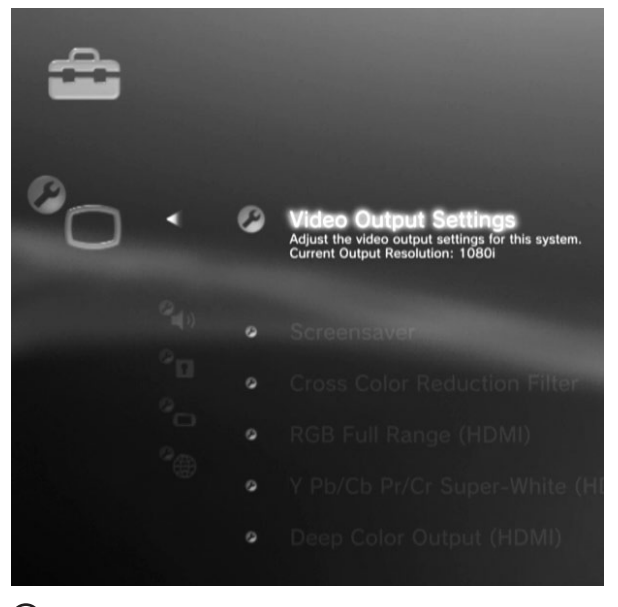

(B) Sélectionnez Paramètres d'affichage/Paramètres de sortie vidéo

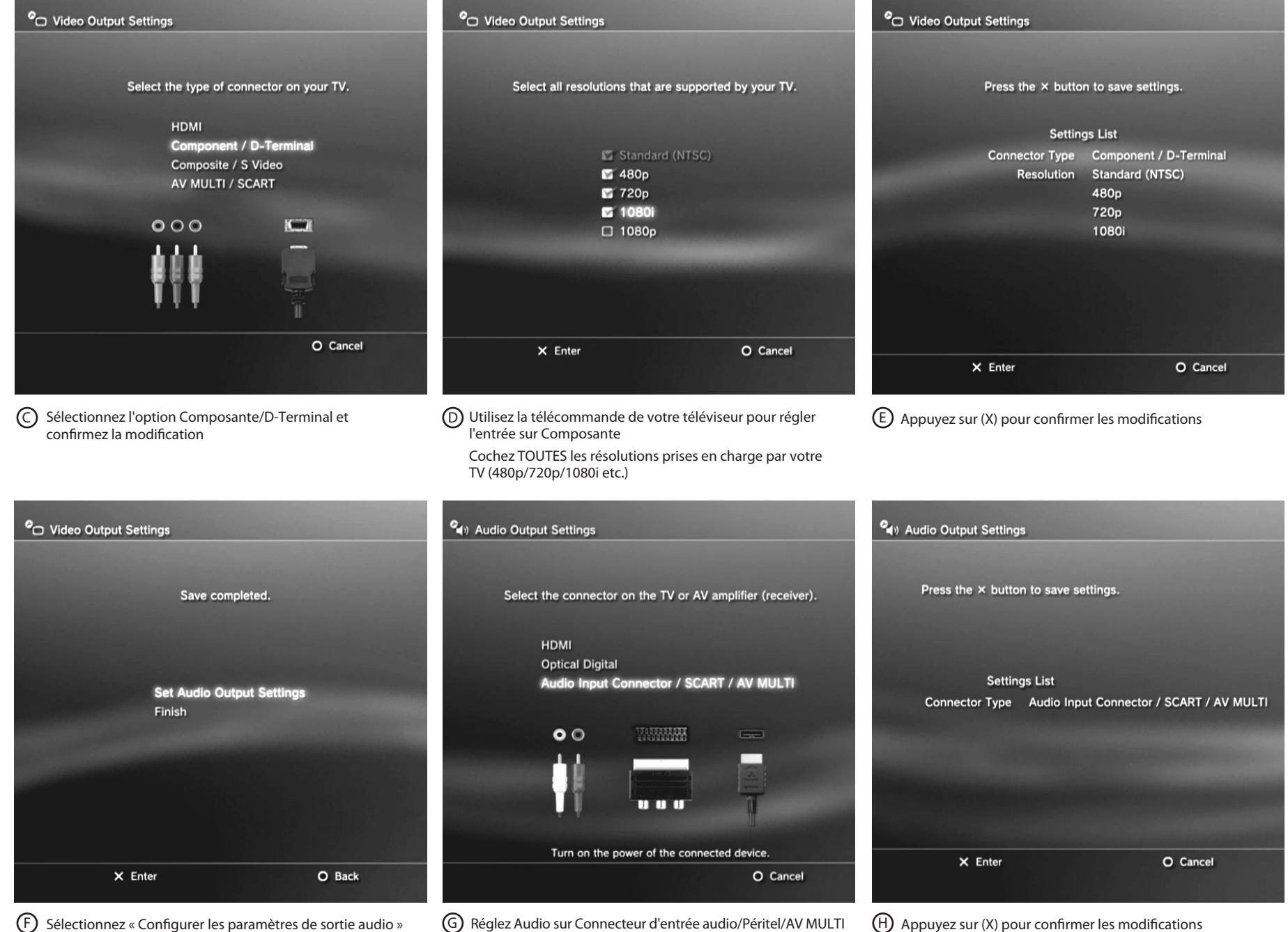

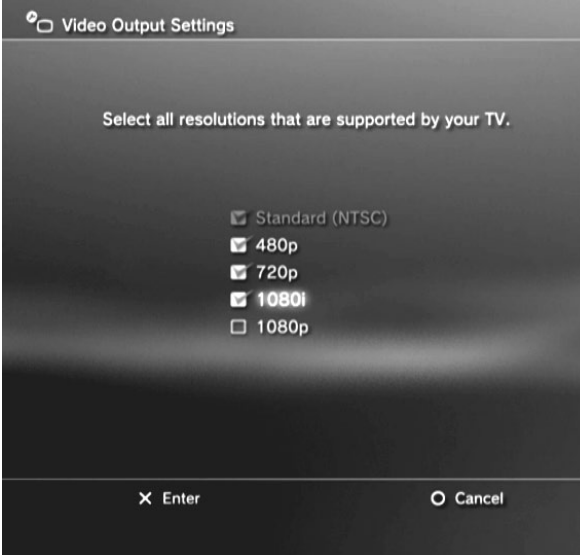

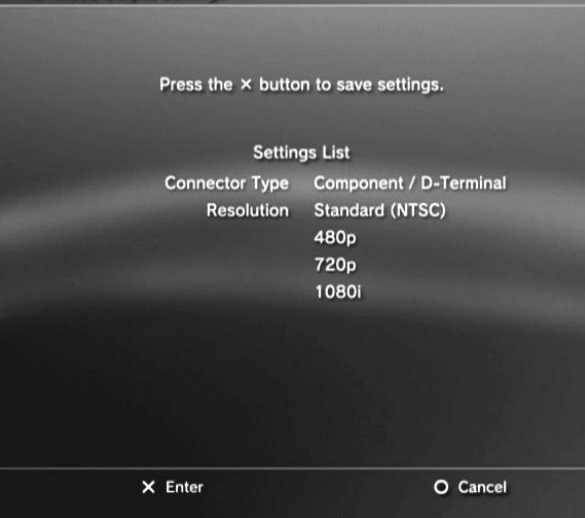

Xbox 360

Utilisez la télécommande de la TV pour activer l'entrée Composante

### Conseils :

- Si vous ne voyez pas l'aperçu vidéo dans le logiciel Roxio Game Capture, éteignez puis rallumez la console. La mise sous tension devrait réinitialiser le signal vidéo.
- Si votre Xbox 360 dispose d'un câble A/V hybride, veillez à régler le câble sur le mode « HD ».

Quick Start Guide available in French, German, Italian, Spanish & Dutch here: Schnellstarthandbuch hier auf Französisch, Deutsch, Italienisch, Spanisch und Holländisch verfügbar: Guía de inicio rápido disponible en francés, alemán, italiano, español y holandés aquí: Guide de démarrage disponible en français, allemand, italien, espagnol et néerlandais ici : Guida introduttiva disponibile qui in francese, tedesco, italiano e olandese.: Handleiding Aan de slag hier beschikbaar in het Frans, Duits, Italiaans, Spaans en Nederlands:

### www.roxio.com/gamecap/guide